## Go to: https://jayweb.etown.edu

Navigate to the <u>Student Tab</u>

Click on the Employment Link in the left-hand navigation

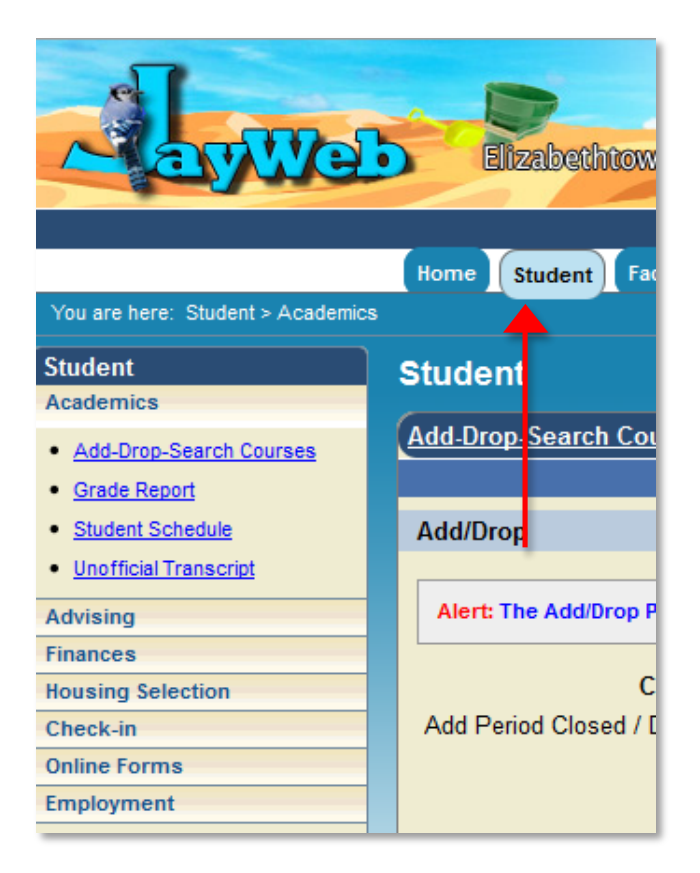

Click on the Student Direct Deposit Statement link.

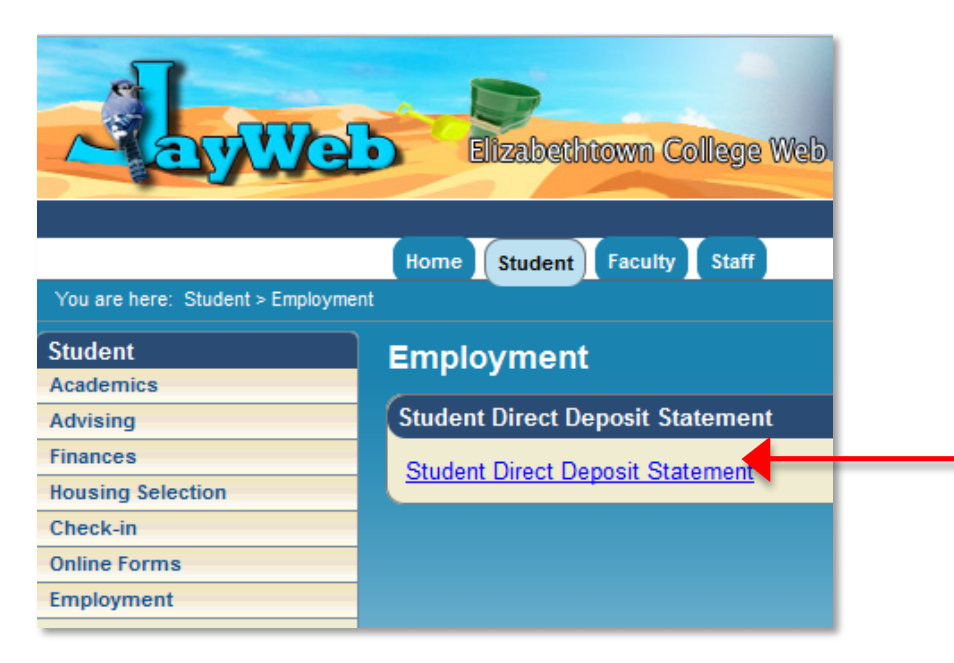

Select the appropriate Check Date from the list. The most recent check date will be at the top. Then press the Generate Report button.

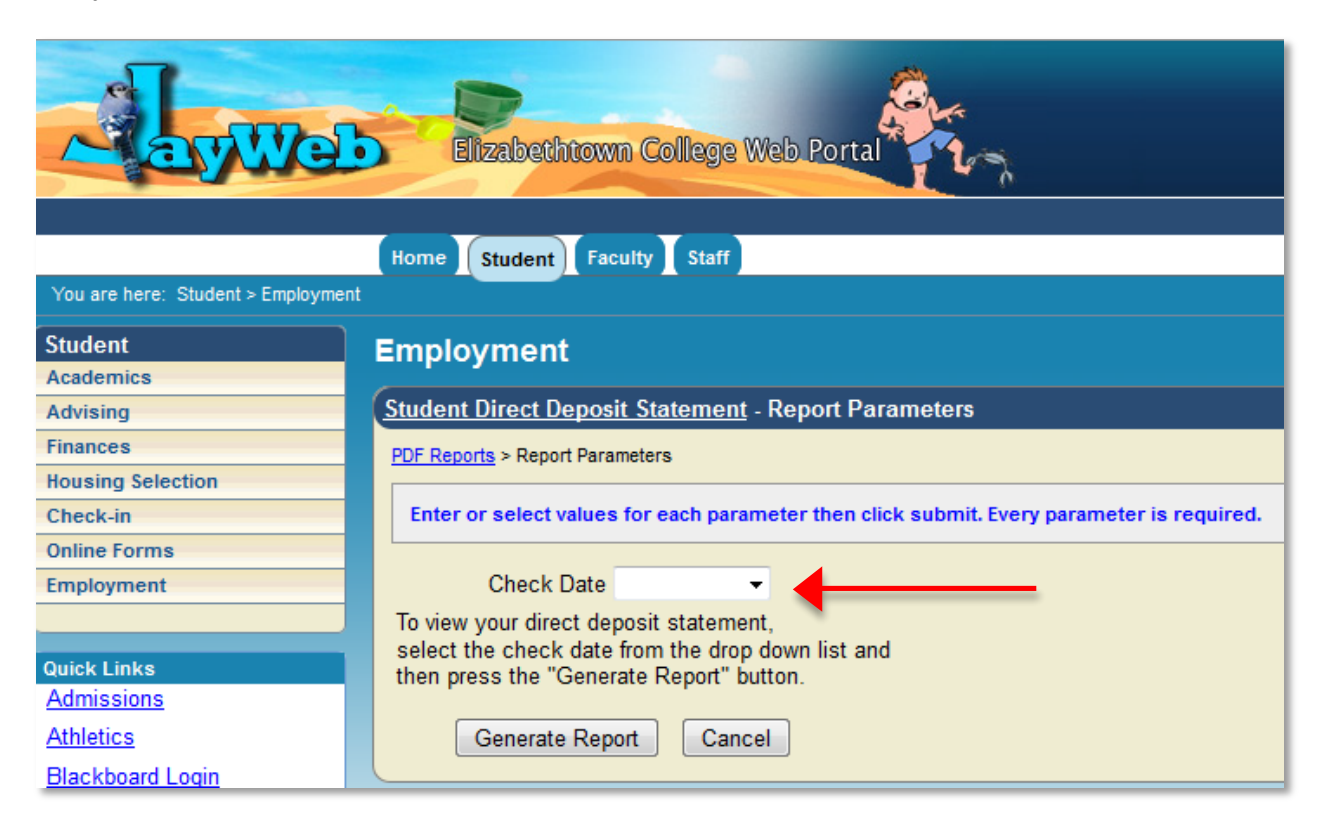

This will generate a PDF version of the direct deposit statement. Click on the "Student Direct Deposit Statement" PDF link.

| Elizabethtown College Web Portal   |                                                                            |  |  |  |  |  |  |
|------------------------------------|----------------------------------------------------------------------------|--|--|--|--|--|--|
| Home Student Faculty Staff         |                                                                            |  |  |  |  |  |  |
| You are here: Student > Employment |                                                                            |  |  |  |  |  |  |
| Student                            | Employment                                                                 |  |  |  |  |  |  |
| Academics                          |                                                                            |  |  |  |  |  |  |
| Advising                           | <u>Student Direct Deposit Statement</u> - Report                           |  |  |  |  |  |  |
| Finances                           | PDF Reports > Report Parameters > Report                                   |  |  |  |  |  |  |
| Housing Selection                  |                                                                            |  |  |  |  |  |  |
| Check-in                           | Your report has been generated. To view your report, click the below link. |  |  |  |  |  |  |
| Online Forms                       |                                                                            |  |  |  |  |  |  |
| Employment                         | Student Direct Deposit Statement                                           |  |  |  |  |  |  |

| <b>Elizabethtown College</b><br><b>COLLEGE PAYROLL</b><br>Direct Deposit Employee Notification     |                                                    |                                                       |                                                              |                                                                       |   |  |
|----------------------------------------------------------------------------------------------------|----------------------------------------------------|-------------------------------------------------------|--------------------------------------------------------------|-----------------------------------------------------------------------|---|--|
| analata: 2364<br>Ser                                                                               |                                                    |                                                       | <u>Per. Beg</u><br>05/06/2012                                | <u>Per. End</u><br>05/19/201                                          | 2 |  |
| <u>Earnings</u><br>MULTICULTURAL AFFAIRS - STUDENT WORK ST<br>MULTICULTURAL AFFAIRS - STUDENT ASST | <u>Rate</u><br>7.25<br>7.25<br><u>Dedu</u><br>PA S | Hrs/Units<br>0.00<br>1.28<br>-<br>uctions<br>TATE TAX | Curr-Amt<br>\$0.00<br>\$9.28<br>\$9.28<br>Curr-Amt<br>\$0.29 | Yr-to-Date<br>\$498.46<br>\$9.28<br>\$507.74<br>Yr-to-Date<br>\$15.60 |   |  |